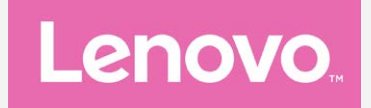

# Lenovo K5 Guia do usuário v1.0

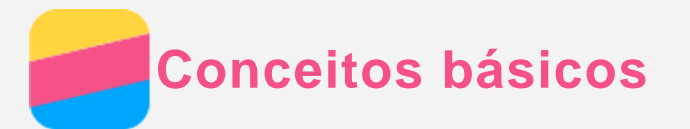

Antes de usar estas informações e o produto a elas relacionado, certifique-se de ler o seguinte:

- Guia de início rápido
- Aviso regulamentar
- Apêndice

O *Guia de início rápido* e o *Aviso regulamentar* foram enviados para o site, no endereço http://support.lenovo.com.

# Lenovo Companion

Procurando ajuda? O aplicativo Lenovo Companion oferece a você suporte para obter acesso direto à assistência via web e fóruns\*, perguntas frequentes\*, upgrades do sistema\*, testes funcionais de hardware, verificações de status da garantia\*, solicitações de serviços\*\* e status de reparação\*\*.

#### Observação:

\* requer acesso a uma rede de dados.

#### \*\* não está disponível em todos os países.

Você tem duas formas de obter este aplicativo:

• Procure-o e faça o download do aplicativo na loja Google Play.

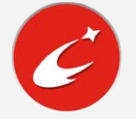

• Escaneie o código QR a seguir com um dispositivo Android Lenovo.

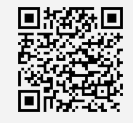

## Especificações técnicas

Essa seção lista as especificações técnicas apenas sobre a comunicação sem fio. Para ver uma lista de especificações técnicas sobre seu celular, acesse http://support.lenovo.com.

| Dados     | LTE\WCDMA\GSM                                                |
|-----------|--------------------------------------------------------------|
|           | Observação: em alguns países, não há suporte para redes LTE. |
|           | Para saber se seu smartphone funciona com redes LTE em seu   |
|           | país, entre em contato com a sua operadora.                  |
| WLAN      | WLAN 802.11 b/g/n                                            |
| Bluetooth | Bluetooth 4.1                                                |
| GPS       | Suportado                                                    |
| GLONASS   | Suportado                                                    |

# Tela Inicial

A tela inicial é o ponto de partida para usar seu celular. Para a sua comodidade, a tela inicial já está configurada com alguns aplicativos e widgets úteis.

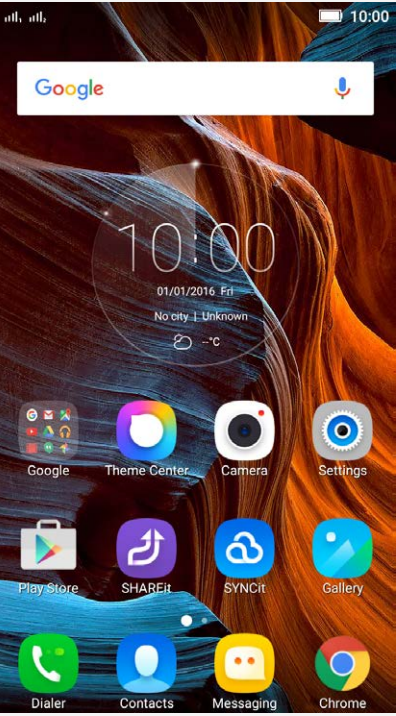

Observação: os recursos de seu celular e a tela inicial podem ser diferentes dependendo de seu local, idioma, operadora e modelo.

#### Como gerenciar telas iniciais

Você pode adicionar, mover ou apagar uma tela inicial.

Toque n botão Multitarefa e depois acesse o modo de edição.
 Ou mantenha o dedo sobre qualquer área vazia da tela inicial para acessar rapidamente o modo Editar.

# Dica: a tela inicial padrão possui 🛈 no topo da tela enquanto as outras telas iniciais possuem .

- 2. Escolha qualquer uma das ações a seguir:
  - Para adicionar uma tela inicial, toque em +.
  - Para mover uma tela inicial, toque e mantenha o dedo sobre até ela aumentar levemente, arraste-a para o novo local e depois solte-a.
  - Para apagar uma tela inicial vazia, toque em imes na tela.
  - Para definir uma tela inicial como padrão, toque em 🖤 na miniatura da tela.

#### Como usar o modo Editar

No modo Editar, você pode adicionar e mover um widget ou aplicativo, criar pastas de aplicativos e desinstalar um aplicativo.

- Toque n botão Multitarefa e depois acesse o modo de edição.
  Ou mantenha o dedo sobre qualquer área vazia da tela inicial para acessar rapidamente o modo Editar.
- 2. Escolha qualquer uma das ações a seguir:
  - Para adicionar um widget à tela inicial, toque em WIDGETS, deslize os pacotes do widget para a direita ou esquerda, selecione o tipo desejado, toque em um widget para adicioná-lo à tela inicial ou mantenha o dedo sobre o widget até que este saia de sua posição, arraste-o para onde deseja posicioná-lo e, em seguida, solte-o.
  - Para mover um widget ou aplicativo, toque e mantenha o dedo sobre o widget ou aplicativo até seu ícone aumentar levemente, arreste-o para onde você deseja colocá-lo

e solte-o.

- Para criar uma pasta de aplicativos, toque e mantenha o dedo sobre um aplicativo até seu ícone aumentar levemente e arraste-o para outro aplicativo.
- Para desinstalar um aplicativo, toque e mantenha o dedo sobre o aplicativo, deslize seu

dedo para o topo da tela e solte o aplicativo . Observação: os aplicativos de sistema não podem ser desinstalados. Quando

estiver tentando desinstalar um aplicativo do sistema, apenas  $\dot{f U}$  será exibido na parte superior da tela.

#### Como alterar o papel de parede

- 1. Toque no botão Multitarefa e depois toque em PAPÉIS DE PAREDE.
- 2. Escolha qualquer uma das ações a seguir:
  - Para definir uma foto como papel de parede, toque em Tema > Papéis de parede > Escolher da galeria, selecione Galeria ou Fotos, selecione e ajuste uma foto e depois toque em Aplicar.
  - Para usar um papel de parede, deslize a miniatura do papel de parede e depois toque na desejada.

## Botões da tela

Há três botões em seu celular.

- Botão Multitarefa: Toque em para mostrar as opções do menu. Mantenha o botão Multitarefa pressionado para ver os aplicativos que estão em execução. Em seguida, você poderá fazer o seguinte:
  - Toque em um aplicativo para abri-lo.
  - Toque em imes para interromper a execução do aplicativo.
  - Toque em Fechar todos para parar todos os aplicativos em execução.
- Botão Início: toque △ para retornar à tela inicial.

## Bloqueio de tela

Quando seu celular estiver ligado, pressione o botão liga/desliga para bloquear a tela manualmente. Pressione o botão liga/desliga novamente para mostrar a tela de bloqueio e deslize de baixo para cima para desbloquear a tela.

Observação: o método padrão de bloqueio de tela é deslizar. Para alterar seu bloqueio de tela, consulte "bloqueio de tela" em Configurar.

# Notificações e Configurações rápidas

O painel de notificações (ver Figura 1: Notificação) informa você sobre chamadas perdidas, novas mensagens e atividades em andamento, como download de arquivos. O painel de configurações rápidas (ver Figura 2: Configurações rápidas) permite a você acessar configurações de uso frequente, como a chave WLAN.

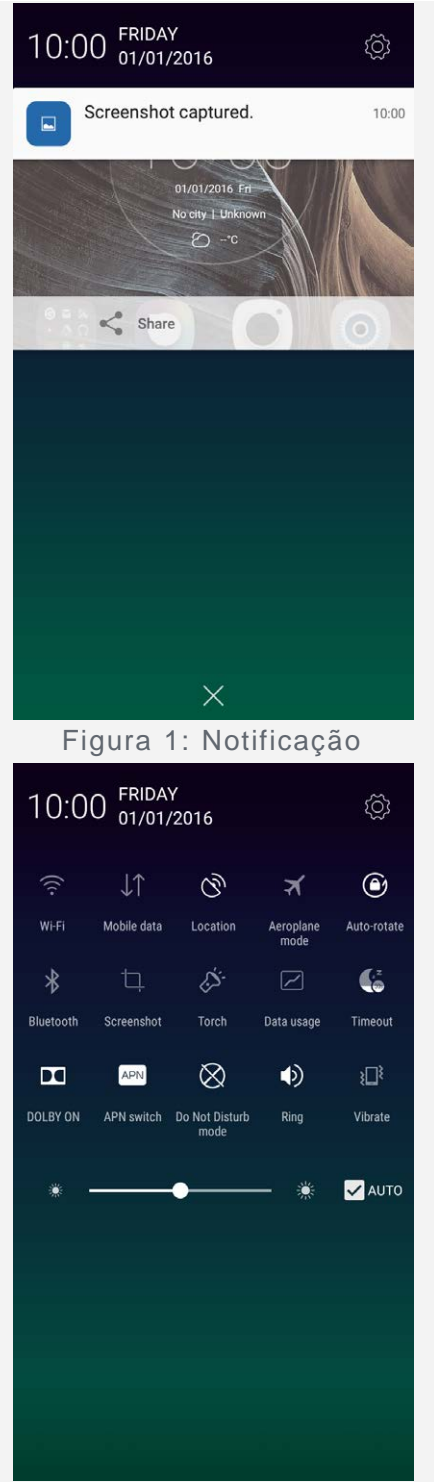

Figura 2: Configurações rápidas

Você poderá escolher qualquer uma das ações a seguir:

- Para ver as notificações, deslize com um dedo para baixo a partir da parte superior da tela.
- Para fechar o painel Notificações, deslize com um dedo para cima a partir da parte inferior da tela.
- Para ignorar uma notificação, deslize para a esquerda ou para a direita na notificação.
- Para rejeitar todas as notificações, toque em imes no final do painel Notificações.
- Para abrir as Configurações rápidas, deslize com um ou dois dedos para baixo a partir da parte superior da tela.
- Para fechar as Configurações rápidas, deslize com um ou dois dedos para baixo a partir da parte inferior da tela.

## Conexão USB

Quando você conecta seu celular a um computador usando um cabo USB, o painel Notificação

mostra uma notificação, como "Conectado como dispositivo de mídia". Você pode tocar na notificação e depois selecionar uma das opções a seguir:

- **Dispositivo de mídia (MTP)**: Selecione esse modo se você deseja transferir arquivos de mídia como fotos, vídeos e ringtones entre seu celular e o computador.
- Câmera (PTP): Selecione esse modo se você desejar transferir apenas fotos e vídeos entre seu celular e o computador.
- Dispositivos de armazenamento USB: Selecione esse modo para usar o cartão de armazenamento externo como uma replicação de arquivos de disco U. O cartão incorporado não oferece suporte para o modo de disco U.
- **Carregamento**: Selecione esse modo para desativar todas as outras funções USB, ativar o carregamento USB e reduzir o consumo de energia.
- **Depuração USB**: Selecione este modo para habilitar a depuração. Você pode então usar ferramentas como a Ferramenta Ideia no computador para gerenciar os dados do celular.

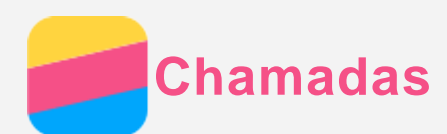

## Como fazer chamadas

#### Como discar um número manualmente

- 1. Abra o aplicativo Discador.
- 2. No painel **Discador**, toque em **Discador** para mostrar o teclado, caso seja necessário.
- 3. Digite o número de telefone que você deseja discar, toque em  $\checkmark$  se seu telefone oferece suporte para dois cartões, toque em  $\checkmark$  ou  $\checkmark^2$  para fazer a chamada.

#### Como discar a partir do log de chamadas

- 1. Abra o aplicativo Discador.
- 2. Toque na guia Log de chamadas .
- Vejas as chamadas perdidas, feitas, recebidas e todas; em seguida, toque na entrada que você deseja ligar; se seu telefone oferece suporte para dois cartões, toque em ou para fazer a chamada.

#### Como ligar para um contato

- 1. Abra o aplicativo Discador.
- 2. Toque na guia Contatos.
- 3. Localize o contato para o qual você deseja ligar e toque no nome para mostrar os detalhes do contato.atender chamada
- 4. Toque no número de telefone que você deseja discar; se seu telefone oferece suporte para dois cartões, toque em ou para fazer a chamada.

#### Como receber chamadas

#### Como aceitar ou rejeitar uma chamada

Quando a tela for desbloqueada, é possível tocar em **ATENDER** para responder a chamada ou tocar em **IGNORAR** para rejeitá-la. Você também pode tocar na janela pop-up para mostrar a tela de opções e depois pode fazer uma das seguintes opções:

- Arraste a imagem do contato para 🛇 para aceitar a chamada.
- Arraste a imagem do contato para  $\mathfrak{O}$  para rejeitada a chamada.
- Arraste a imagem do conato para 🛈 para rejeitar a chamada ao religar depois de 10 minutos ou 1 hora.
- Arraste a imagem do contato para 💬 para rejeitar a chamada enviando uma mensagem pré-definida.

Quando a tela estiver bloqueada, a tela de opção aparecerá diretamente.

#### Como silenciar uma chamada

Você possui as seguintes opções para silenciar uma chamada:

- Pressione os botões aumentar ou diminuir volume.
- Pressione o botão liga/desliga.

## Opções durante uma chamada

Durante uma chamada, as seguintes opções estão disponíveis na tela:

- Adicionar chamada: mostra o discador para que você possa ligar para outra pessoa.
- Colocar em espera: coloca a chamada atual em espera ou retoma a chamada.
- Silenciar: liga ou desliga o microfone.
- Gravar: começa ou interrompe a gravação da chamada.
- Teclado de discagem: mostra ou oculta o teclado de discagem.
- Viva-voz: liga ou desliga o alto-falante.
- • : encerra a chamada.

Você também pode pressionar os botões aumentar ou diminuir volume.

#### Como usar o log de chamadas

O log de chamadas contém registros de chamadas perdidas, feitas, recebidas e todas. Você pode tocar e manter o dedo sobre um registro do log de chamadas até que o menu de opções apareça e depois tocar em uma opção. Por exemplo: você pode tocar na opção **Adicionar a contatos** para adicionar o registro à lista dos Contatos.

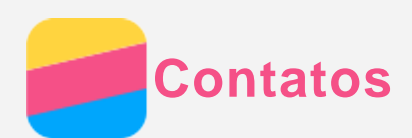

## Como criar contatos

- 1. Abra o aplicativo Contatos.
- 2. Toque em +.
- 3. Digite as informações do contato.
- 4. Toque em Salvar.

## Como pesquisar por um contato

- 1. Abra o aplicativo Contatos.
- 2. Escolha uma das ações a seguir:
  - Navegue para cima ou para baixo na lista Contatos para localizar o contato desejado.
    Dica: a lista Contatos possui um índice na lateral para ajudá-lo a navegar rapidamente. Toque em uma letra para pular para uma seção.
  - Toque na caixa de pesquisa e depois digite as primeiras letras do nome do contato.

## Editar um contato

- 1. Abra o aplicativo Contatos.
- 2. Encontre e toque no contato que você deseja editar.
- 3. Toque em 🖉 e depois edite as informações de contato.
- 4. Toque em Salvar.

#### Como apagar um contato

- 1. Abra o aplicativo Contatos.
- 2. Toque e mantenha o dedo sobre um contato e depois toque em Apagar contato.
- 3. Toque em OK.

## Como importar contatos

- 1. Abra o aplicativo Contatos.
- Toque em ··· e depois toque em Mais recursos e configurações > Importar/Exportar contatos.
- 3. Toque em **Importar do armazenamento**, selecione um ou mais arquivos e depois toque em **Importar**.

## Como exportar contatos

- 1. Abra o aplicativo Contatos.
- Toque em ··· e depois toque em Mais recursos e configurações > Importar/Exportar contatos.
- 3. Toque em Exportar para armazenamento e toque em OK.

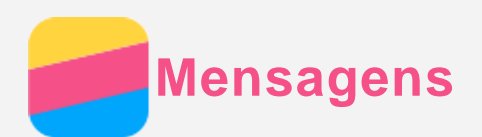

## Como enviar mensagens

Você pode usar o aplicativo **Mensagens** para enviar mensagens de texto e mensagens multimídia.

- 1. Abra o aplicativo Mensagens.
- 2. Toque em +.
- Toque na caixa de texto do destinatário e depois digite o nome de um contato ou o número de telefone. Os contatos correspondentes são mostrados enquanto você digita. Selecione um contatos.

Ou toque em 🏖 para adicionar mais destinatários.

4. Toque na caixa de texto da mensagem e, em seguida, insira a mensagem.

Dica: caso queira enviar uma mensagem multimídia, toque em  $\bigoplus$  para selecionar um tipo de objeto de mídia, como imagens ou vídeos, e depois anexe o objeto de mídia desejado à mensagem.

5. Toque em  $\swarrow$ , se seu telefone oferece suporte para dois cartões, ou toque em  $\varkappa$  ou  $\varkappa$  .

## Como pesquisar por uma mensagem

- 1. Abra o aplicativo Mensagens.
- 2. Toque em Q e depois digite todo ou parte do nome do contato ou número de telefone na caixa de texto de busca.

# Como apagar mensagens

- 1. Abra o aplicativo Mensagens.
- 2. Na lista de assuntos de mensagens, toque no nome de um contato ou número de telefone para ver o assunto da conversa.
- 4. Depois toque em 🛄.

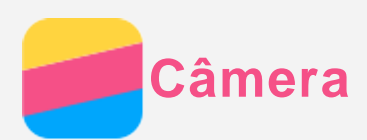

# Conceitos básicos da Câmera

Você pode usar o aplicativo Câmera para tirar fotos e gravar vídeos.

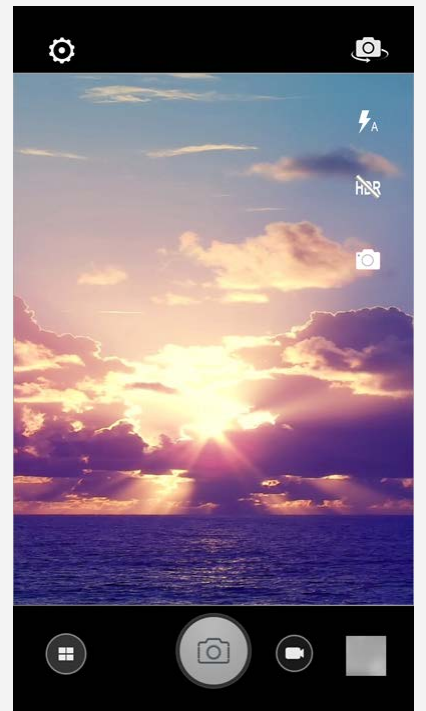

- Toque em 🕩 para escolher o modo da câmera.
- Toque em <sup>(®)</sup> para tirar uma foto.
- Toque em 🕑 para gravar um vídeo.
- Toque na miniatura do vídeo ou da foto para ver a foto ou vídeo no aplicativo Galeria.
  Para obter mais informações, consulte Galeria.
- Toque em 🖸 para selecionar um modo de captura.
- Toque em 🐕 para selecionar um modo de flash.
- Toque em Repara usar o HDR (grande alcance dinâmico).
- Toque em para alternar entre a câmera frontal e a câmera traseira.
- Toque em 😳 para definir as demais configurações da câmara.

## Como salvar uma captura de tela

Mantenha pressionado os botões liga/desliga e diminuir volume ao mesmo tempo para salvar uma captura de tela.

Por padrão, as capturas de tela são salvas no armazenamento interno do seu celular. Para ver as capturas de tela, escolha uma das opções:

- Abra o aplicativo Galeria e localize o álbum Captura de tela.
- Abra o aplicativo Explorador de arquivos, toque em ≡ e acesse a pasta Dispositivos de armazenamento > Armazenamento interno > Imagens > Capturas de tela.

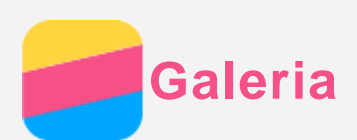

## Como ver fotos e vídeos

- 1. Abra o aplicativo Galeria.
- 2. Toque em um álbum.

Por padrão, fotos e vídeos são agrupados por álbum. Se quiser agrupar fotos ou vídeos por tempo, toque em de depois selecione **Tempo**. Se quiser agrupar fotos ou vídeos por local, toque em de depois selecione **Locais**.

- 3. Toque em uma foto ou vídeo para vê-los no modo de tela-cheia.
- 4. Escolha qualquer uma das ações a seguir:
  - Para ver a foto ou vídeo anteriores ou posteriores, deslize para a esquerda ou para a direita.
  - Para ampliar ou diminuir o zoom em uma foto, estique ou faça o movimento de pinça na foto. Ao ampliar o zoom, é possível arrastar a imagem para ver outras partes da foto.
  - Para ver um vídeo, toque em 🕑.

## Como compartilhar fotos e vídeos

Ao ver uma foto ou um vídeo, toque em < e selecione um canal de compartilhamento, como **Mensagens** ou **Bluetooth**, para compartilhar a foto ou o vídeo com outras pessoas. Se quiser compartilhar múltiplas fotos e vídeos ao mesmo tempo, siga todas as etapas abaixo:

- 1. Abra o aplicativo Galeria.
- 2. Ao visualizar um grupo de fotos ou vídeos, mantenha o dedo sobre a foto ou vídeo que você deseja compartilhar até estar selecionado.
- 3. Toque em mais itens.
- 4. Toque em ≤e depois selecione um canal de compartilhamento.

## Como apagar fotos e vídeos

Ao ver uma foto ou vídeo, toque em , selecione **Apagar** e depois toque em **OK**.

Se quiser apagar múltiplas fotos e vídeos ao mesmo tempo, siga todas as etapas abaixo:

- 1. Abra o aplicativo Galeria.
- 2. Ao visualizar um grupo de fotos ou vídeos, mantenha o dedo sobre a foto ou vídeo que você deseja apagar até estar selecionado.
- 3. Toque em mais itens.
- 4. Toque em <sup>Ⅲ</sup>, e depois toque em **OK**.

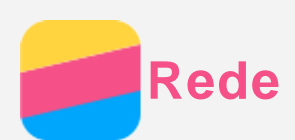

# Conexão WLAN

- 1. Vá para Configurar > WLAN.
- 2. Toque na chave WLAN para ativá-la.
- 3. Se necessário, toque em  $\mathcal{C}$  para atualizar os hotspots WLAN disponíveis. Observação: é preciso ter hotspots WLAN válidos para se conectar.
- Toque em um hotspot WLAN na lista para se conectar à Internet.
  Observação: ao acessar um link protegido, você precisa digitar seu nome de login e senha.

# Conexão de dados

Acesse **Configurar > Dados móveis** e depois toque na chave para ativá-la. Ou você também pode encontrar a chave no painel de configurações rápidas.

Observação: é preciso um micro-cartão SIM válido com um serviço de dados. Se você não possui um micro-cartão SIM, entre em contato com a sua operadora.

# Como configurar um roteador

Você pode usar um **Hotspot WLAN** para compartilhar uma conexão com a Internet com outro celular ou outros dispositivos.

- 1. Acesse Configurar > Mais configurações sem fio > Emparelhamento e hotspot portátil.
- Toque na chave Hotspot WLAN portátil para ativá-lo.
  Observação: você também pode compartilhar uma rede por emparelhamento Bluetooth ou USB.
- 3. Você pode tocar em **Configurar hotspot WLAN** para ver ou alterar informações de configurações WLAN.

Observação: informe aos seus amigos a SSID da rede e a senha para que eles possam se conectar à sua rede.

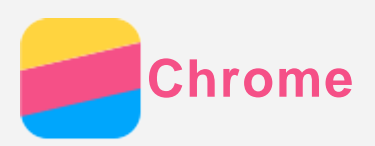

Se seu celular está conectado a uma WLAN ou uma rede móvel, você pode usar o aplicativo **Chrome** para navegar pela Internet. para obter mais informações sobre como se conectar a uma WLAN ou a uma rede móvel, consulte **Rede**.

## Como acessar sites

- 1. Abra o aplicativo Chrome.
- 2. Toque na caixa de endereço, digite o endereço de um site ou suas palavras-chave de busca e depois toque em  $\Theta$ .

Dica: você não precisa digitar o endereço completo de um site, com "http://", para acessá-lo. Por exemplo: para acessar o site http://www.lenovo.com, digite

"www.lenovo.com" na caixa de endereços e toque em  $\ominus$ .

- 3. Ao visualizar uma página, você pode:
  - Toque no botão Multitarefa ou toque em <sup>‡</sup>, e depois toque em <sup>C</sup> para atualizar a página atual.
  - Pressionar o botão Voltar para retornar à página da web anterior.
  - Toque no botão Multitarefa ou toque em <sup>●</sup>, depois toque em <sup>→</sup> para avançar para uma página da web recente.
  - Tocar e manter o dedo sobre uma imagem na página da web e tocar em **Salvar imagem** para salvar a imagem no armazenamento interno do seu celular.

## Como adicionar um marcador

Ao visualizar uma página da web que você deseja salvar com marcador, pressione o botão Multitarefa, toque em , toque em , edite os detalhes do marcador e depois toque em **Salvar**. Na próxima vez que você abrir o aplicativo **Chrome** depois toque em **Marcadores** para acessar rapidamente a página da web.

# Como apagar o histórico de navegação

- 1. Abra o aplicativo Chrome.
- 2. Toque no botão Multitarefa ou em se depois toque em Histórico.
- Toque emAPAGAR DADOS DE NAVEGAÇÃO..., selecione a opção que você deseja excluir e, em seguida, toque em APAGAR.

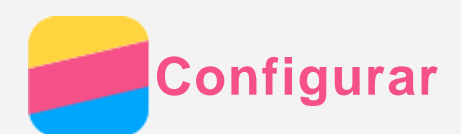

# Como definir data e hora

#### 1. Acesse Configurar > Data e hora.

- 2. Escolha qualquer uma das ações a seguir:
  - Para usar a data e a hora da rede, ative a opção Data e hora automáticas.
  - Para definir a data e a hora manualmente, desative a opção **Data e hora automáticas** e, em seguida, toque em **Definir data** e **Definir hora**, respectivamente.
  - Para usar o fuso horário da rede, ative a opção Fuso horário automático.
  - Para definir o fuso horário manualmente, desative a opção **Fuso horário automático**, toque em **Selecionar fuso horário** e depois escolha um fuso horário.
  - Para alternar entre os formatos de 24 horas e 12 horas, ative ou desative Usar formato 24 horas.
  - Para escolher o formato de exibição da data, toque em Escolher formato de data.

## Como configurar o idioma

- 1. Acesse Configurar > Idioma e entrada > Idioma.
- 2. Selecione o idioma de exibição que você deseja usar.

## Como configurar o método de entrada

- 1. Acesse Configurar > Idioma e entrada > Teclado atual.
- 2. Selecione o método de entrada que você deseja usar como o padrão.

## Como configurar um bloqueio de tela

Acesse **Configurar > Segurança > Bloqueio de tela** para selecionar uma opção de bloqueio de tela e configure o bloqueio.

# Como autorizar a instalação de aplicativos

Antes de instalar aplicativos baixados de fontes desconhecidas, siga todas as etapas abaixo:

- 1. Acesse **Configurar > Segurança**.
- 2. Ative a opção Fontes desconhecidas.

## Como configurar o ringtone

Você pode definir o ringtone padrão para chamadas recebidas, mensagens e notificações. Você também pode ajustar o volume para cada tipo de som. Acesse **Configurar > Tocar e vibrar**.

## Como realizar uma redefinição de fábrica

- 1. Acesse Configurar > Backup e redefinição > Redefinição de dados de fábrica.
- 2. Toque em Redefinir celular.

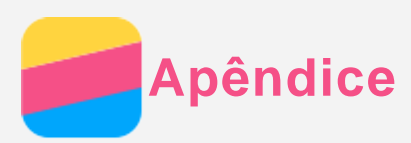

Para evitar lesões pessoais, danos materiais ou danos acidentais ao produto, leia todas as informações nesta seção antes de usá-lo.

## Informações de segurança importantes

#### Manuseio

#### Manuseie o celular Lenovo com cuidado

Não deixe cair, torça ou fure o celular Lenovo nem insira objetos estranhos ou coloque objetos pesados sobre o celular Lenovo. Componentes sensíveis no interior poderão ser danificados.

#### Não deixe que o celular Lenovo e o adaptador se molhem

Não coloque o celular Lenovo na água ou deixe-o em um local no qual ele pode ficar saturado com água ou outros líquidos.

#### Reparos

Não desmonte ou modifique o celular Lenovo. O celular Lenovo é uma unidade vedada. O usuário final não pode executar reparos em nenhuma peça interna. Todos os reparos internos devem ser executados por uma assistência técnica ou por um técnico autorizado da Lenovo. Tentar modificar o celular Lenovo violará a garantia.

A tela do celular Lenovo é feita de vidro. O vidro pode quebrar se o celular Lenovo cair em uma superfície dura, for sujeitado a um impacto grande ou esmagado por um objeto pesado. Se o vidro rachar ou lascar, não toque no vidro quebrado nem tente removê-lo do celular Lenovo. Pare de usar o celular Lenovo imediatamente e entre em contato com o suporte técnico da Lenovo para obter informações sobre reparo, reposição ou descarte.

#### Carregamento

Você pode usar qualquer um dos métodos de carregamento a seguir para recarregar com segurança a bateria interna do celular Lenovo.

| Método de carregamento                     | Tela ativada                  | Tela          |  |  |
|--------------------------------------------|-------------------------------|---------------|--|--|
|                                            |                               | desativada    |  |  |
| Adaptador CA                               | Suportado, mas a bateria      | Suportado     |  |  |
|                                            | carrega lentamente.           |               |  |  |
| Conexão USB entre o conector de entrada CC | Suportado, mas equilibra o    | Suportado,    |  |  |
| no celular Lenovo e um conector USB em um  | consumo de energia, fazendo a | mas a bateria |  |  |
| computador ou outros dispositivos em       | bateria carregar mais         | carrega       |  |  |
| conformidade com padrões USB 2.0.          | lentamente que o normal.      | lentamente.   |  |  |
| Observações:                               |                               |               |  |  |
| Tela ativada: dispositivo ligado           |                               |               |  |  |

Dispositivo desativado: dispositivo desligado ou em modo de bloqueio de tela

Os dispositivos de carregamento podem esquentar durante o uso normal. Certifique-se de que haja ventilação adequada ao redor do dispositivo de carregamento. Desconecte o dispositivo de carregamento se ocorrer qualquer uma das seguintes condições:

- O dispositivo de carregamento foi exposto a chuva, líquidos ou umidade excessiva.
- O dispositivo de carregamento apresenta sinais de danos físicos.

• O dispositivo de carregamento precisa ser lavado.

A Lenovo não se responsabiliza pelo desempenho ou segurança de produtos não fabricados ou aprovados pela Lenovo. Use somente adaptadores CA e baterias aprovados pela Lenovo. *Observação: o adaptador deve ser instalado próximo ao equipamento e deve estar facilmente acessível. Os usuários devem usar a conexão com as interfaces USB via USB versão 2.0 ou superior.* 

#### Distração

Tenha cuidado ao usar o celular Lenovo em um veículo motorizado ou em uma motocicleta. Priorize sempre a sua segurança e a das demais pessoas. Cumpra a lei. Leis e normas locais podem governar como você pode usar dispositivos eletrônicos móveis, como o celular Lenovo, ao dirigir um veículo motorizado ou pilotar uma moto.

#### Risco de sufocamento

Mantenha o celular Lenovo e seus acessórios longe de crianças pequenas. O celular Lenovo contém peças pequenas que podem apresentar risco de sufocamento para crianças pequenas. Além disso, a tela de vidro pode se quebrar ou rachar se derrubada ou arremessada contra uma superfície dura.

#### Atmosferas explosivas

Não carregue nem use o celular Lenovo em qualquer área com atmosfera potencialmente explosiva, como área de abastecimento, ou em áreas nas quais o ar contém substâncias químicas ou partículas (como grãos, poeira ou pó de metal). Siga todas as sinalizações e instruções.

#### Interferência de radiofrequência

Observe sinais e avisos que proíbem ou restringem o uso de celulares (por exemplo, em áreas de tratamento de saúde ou áreas de explosão). Embora o celular Lenovo tenha sido projetado, testado e fabricado para estar em conformidade com normas que governam emissões de radiofrequência, tais emissões do celular Lenovo podem atrapalhar a operação de outros equipamentos eletrônicos, causando mau funcionamento. Desligue o celular Lenovo ou use o Modo de avião para desligar os transmissores sem fio do aparelho quando o uso for proibido, como ao viajar em um avião ou quando solicitado a fazê-lo por autoridades.

#### Dispositivos médicos

O celular Lenovo contém rádios que emitem campos eletromagnéticos. Esses campos eletromagnéticos podem interferir com marca-passos ou outros dispositivos médicos. Se você usa um marca-passo, mantenha no mínimo 15cm (6 polegadas) de distância entre ele e o celular Lenovo. Se você suspeitar que o celular Lenovo está interferindo com seu marca-passo ou qualquer outro dispositivo médico, interrompa o uso do celular Lenovo e consulte seu médico para obter informações específicas sobre seu dispositivo médico.

#### Informações de manuseio importantes

#### Limpeza

Limpe o celular Lenovo imediatamente se ele entrar em contato com qualquer substância que possa causar manchas, como sujeira, maquiagem ou loções. Para limpá-lo:

- desconecte todos os cabos e desligue o celular Lenovo (mantenha pressionado o botão descanso/acordar e depois deslize a barra na tela).
- Use um pano macio sem fios.

- Evite o ingresso de umidade nas aberturas.
- Não use produtos de limpeza ou ar comprimido.

#### Temperatura operacional

Fique atento ao calor gerado pelo celular Lenovo. Ao usar o celular Lenovo, mantenha-o distante de ambientes quentes ou de alta tensão, como aparelhos elétricos, equipamentos de aquecimento elétrico ou equipamentos de assar elétricos. Só use o celular Lenovo no intervalo de temperatura de -10 °C (14 °F) a 35 °C (95 °F) para evitar danos. Quando o celular Lenovo estiver ligado ou a bateria estiver carregando, algumas partes podem ficar quentes. A temperatura que atingem depende do volume de atividade do sistema e do nível de carga da bateria. O contacto prolongado com o corpo, mesmo através da roupa, poderá causar desconforto ou até queimaduras de pele. Evite manter suas mãos, seu rosto ou qualquer outra parte de seu corpo em contato com uma seção quente do celular Lenovo por tempo prolongado.

#### Como proteger seus dados e software

Não apague arquivos desconhecidos nem altere o nome de arquivos ou diretórios que não foram criados por você; do contrário, o software do celular Lenovo pode não funcionar. Esteja ciente de que acessar recursos de rede pode deixar o celular Lenovo vulnerável a vírus de computador, hackers, spyware e outras atividades maliciosas que podem danificar seu celular Lenovo, o software ou os dados. É sua responsabilidade garantir proteção adequada na forma de firewalls, software antivírus e software anti-spyware, bem como manter esses softwares atualizados.

Mantenha aparelhos elétricos longe do celular Lenovo, como ventilador elétrico, rádio, altofalantes potentes, ar-condicionado e micro-ondas. Os fortes campos magnéticos gerados pelos aparelhos elétricos podem danificar a tela e os dados no celular Lenovo.